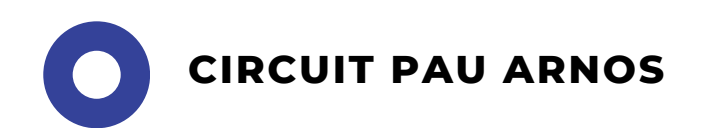

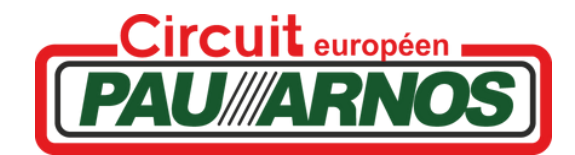

# PROCEDURE LICENCE COMMISSAIRE

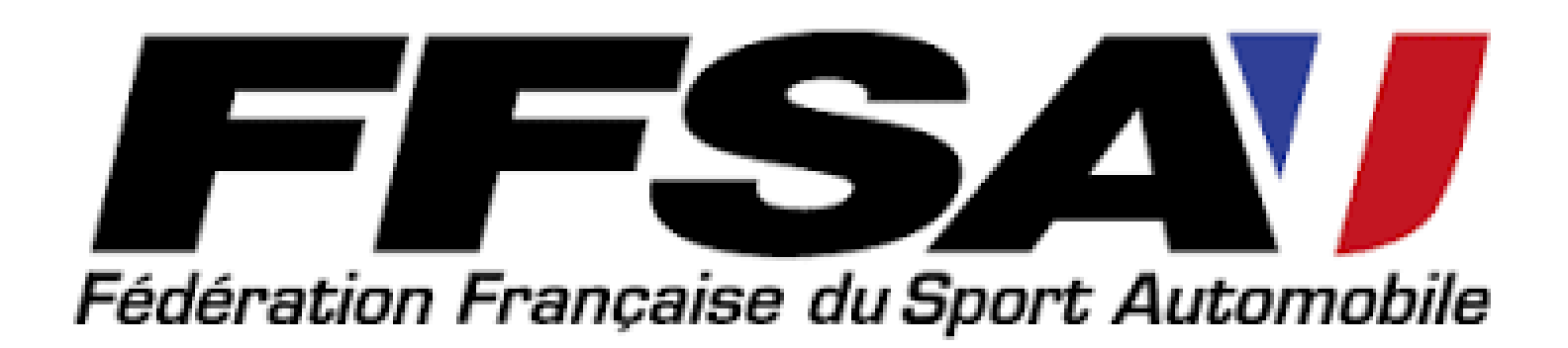

## ÉTAPE 1

Rendez-vous sur https://licence.ffsa.org/

Si vous avez déjà un compte : renseignez votre identifiant et votre mot de passe.

Si ce n'est pas le cas, cliquez sur "nouveau licencié"

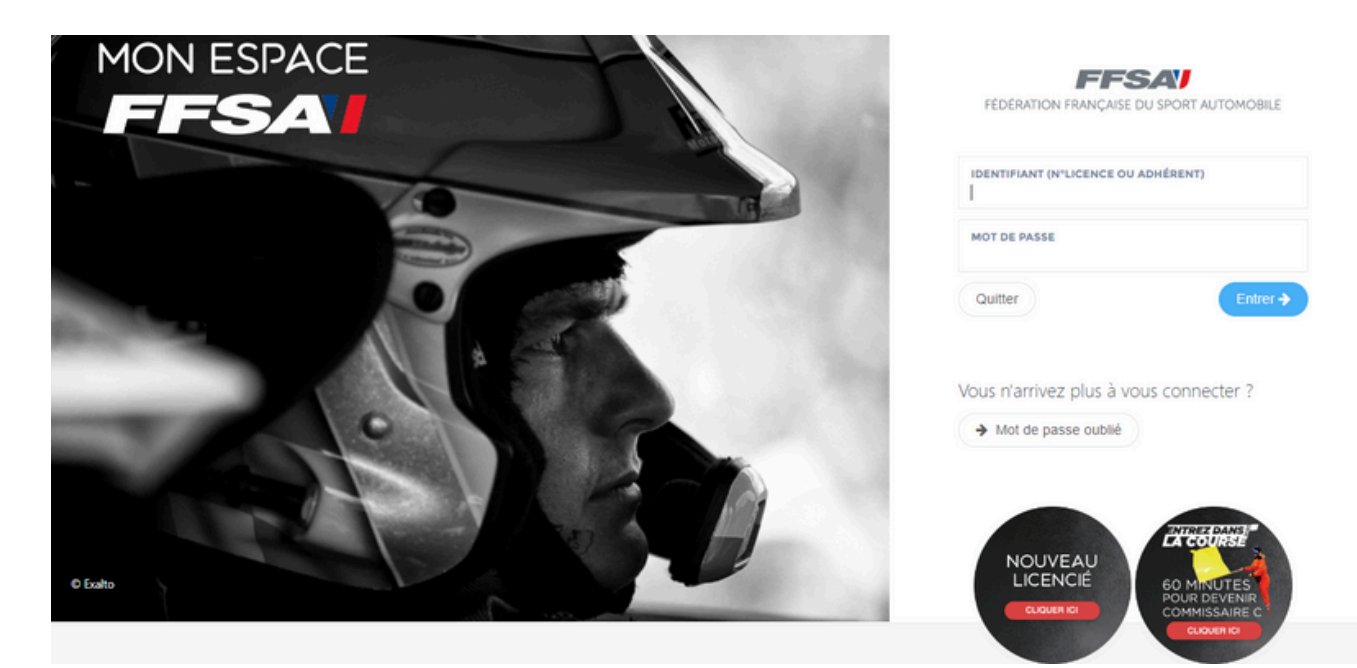

### ÉTAPE 2

Si vous êtes un nouvel adhérent, vous allez arriver sur cette page cidessous.

Renseigner les champs demandés, puis cliquer sur « soumettre la demande »

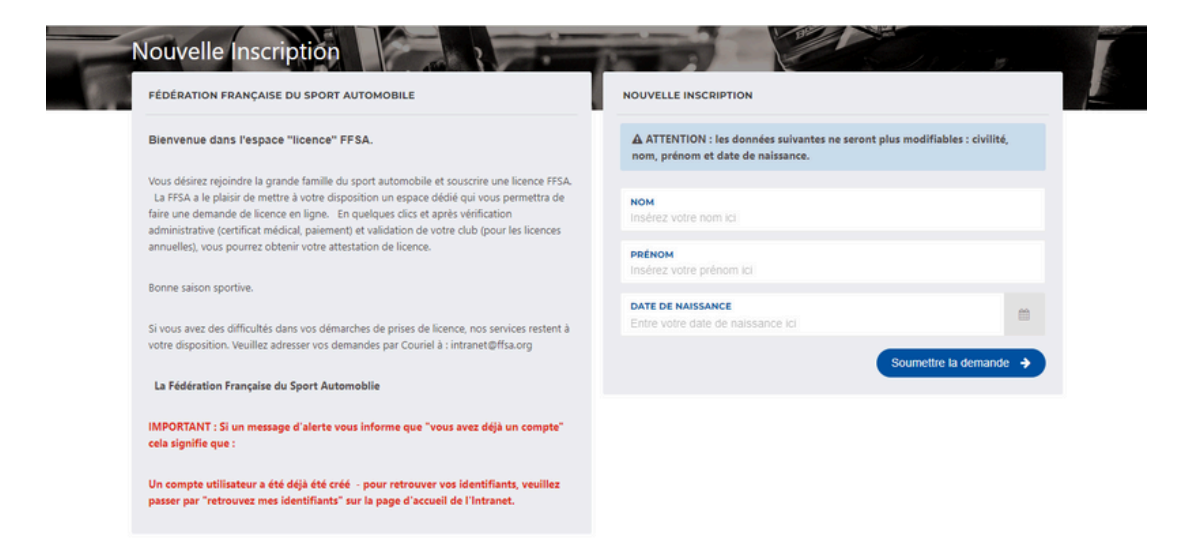

## ÉTAPE 3

#### Une fois connecté sur votre espace licencié, cliquez sur "Nouvelle licence annuelle"

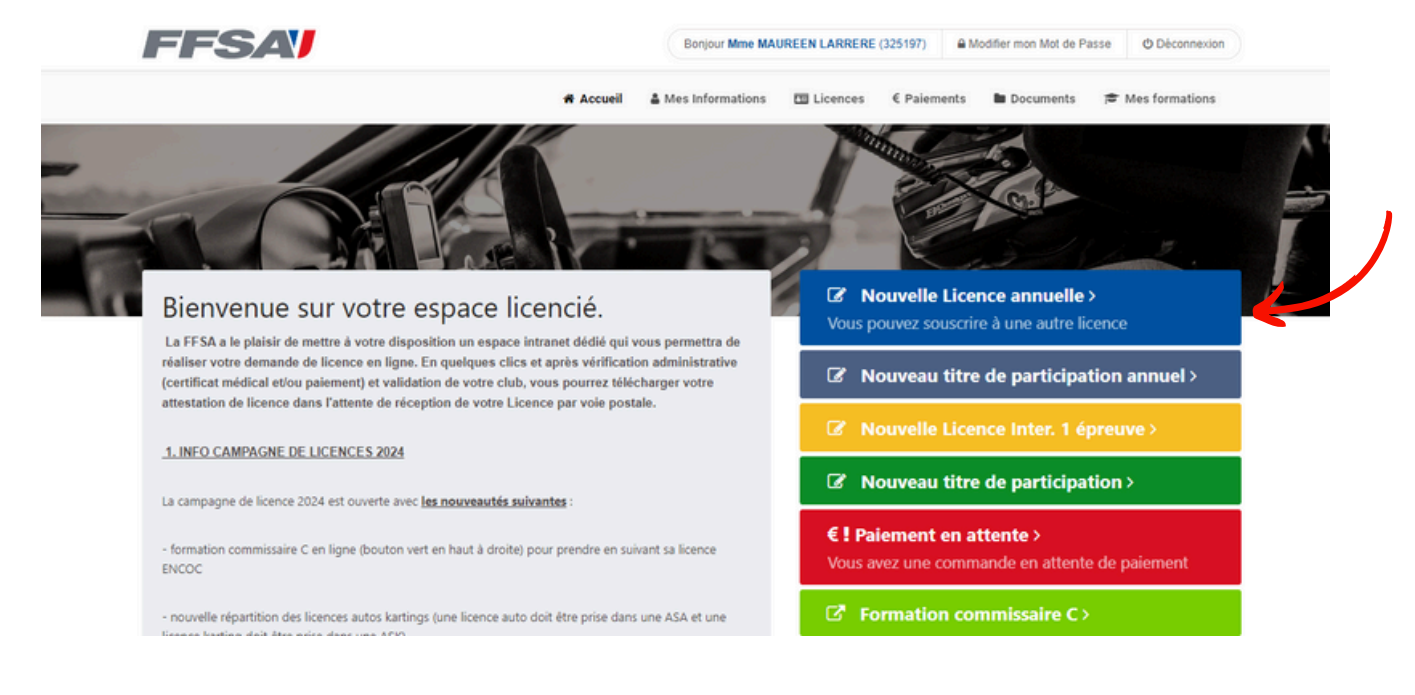

### ÉTAPE 4

Sélectionnez le club ASA Militaire, code 1014, puis cliquez sur "continuer avec cette structure"

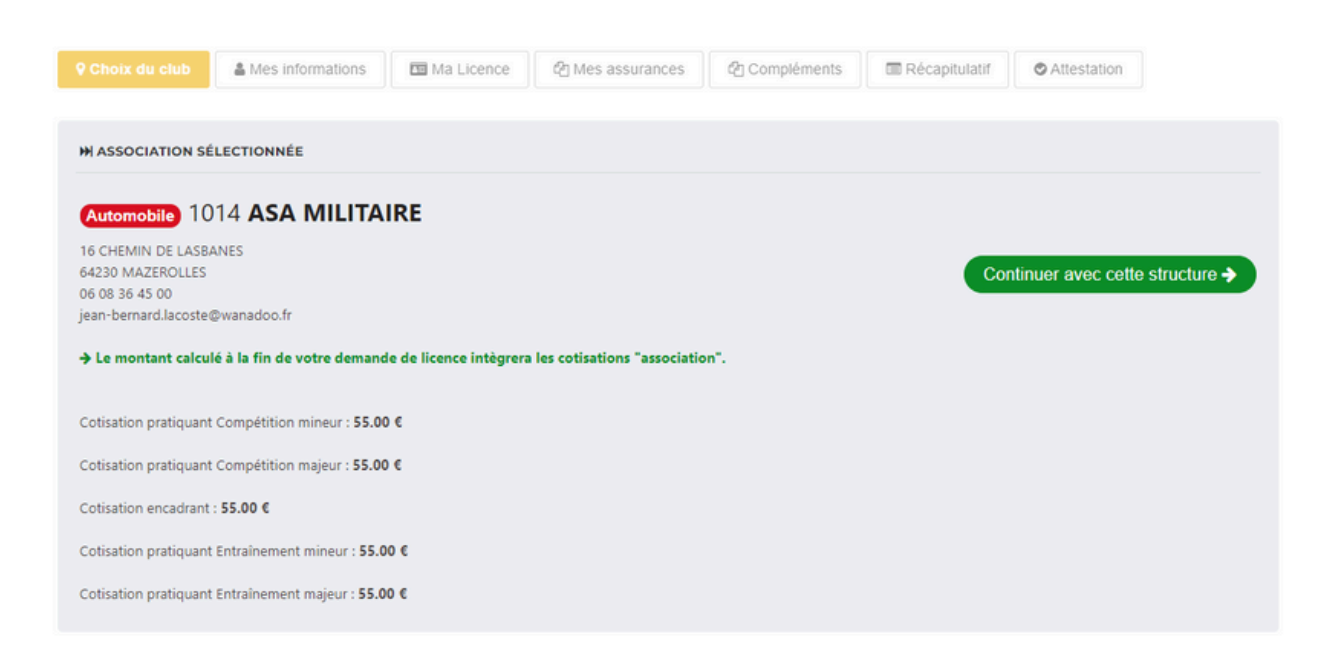

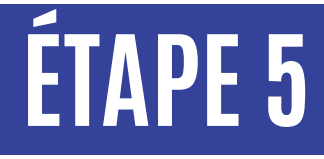

Vérifier que toutes vos informations soient correctes, puis cliquez sur "suivant"

## ÉTAPE 6

Vérifier que toutes vos informations soient correctes, puis cliquez sur "suivant"

Dans "Choix de la famille", sélectionnez "licence encadrant nationale" si vous souhaitez prendre la licence commissaire C, et "licence encadrant internationale" si vous souhaitez prendre la licence commissaire B ou A.

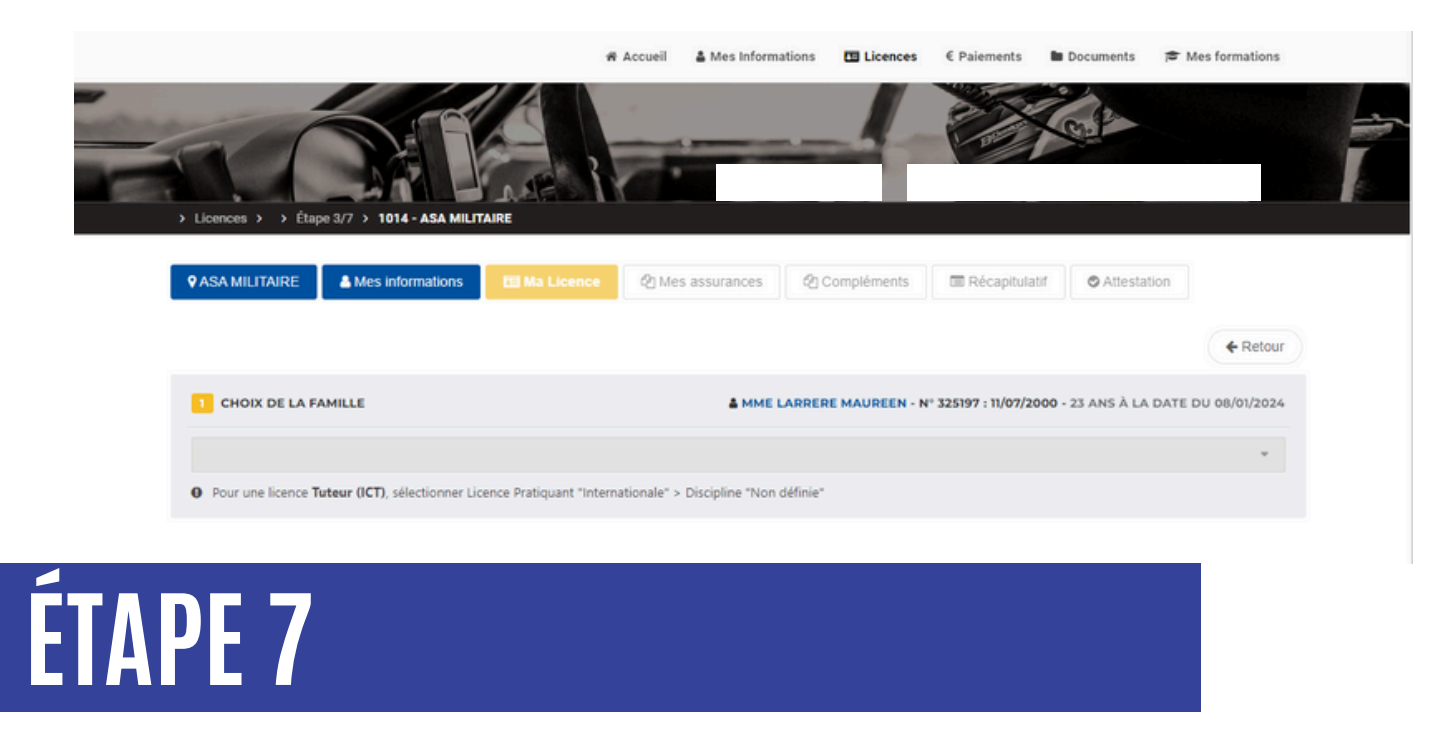

Dans "Choix de la discipline" sélectionnez "Circuit". Dans "Choix de la licence", sélectionnez ENCOC pour commissaire C, EICOB pour commissaire B et EICOACPC pour commissaire A.

### ÉTAPE 8

Dans "Choix de la discipline" sélectionnez "Circuit". Dans "Choix de la licence", sélectionnez ENCOC pour commissaire C, ElCOB pour commissaire B et ElCOACPC pour commissaire A. Puis cliquez sur "suivant"

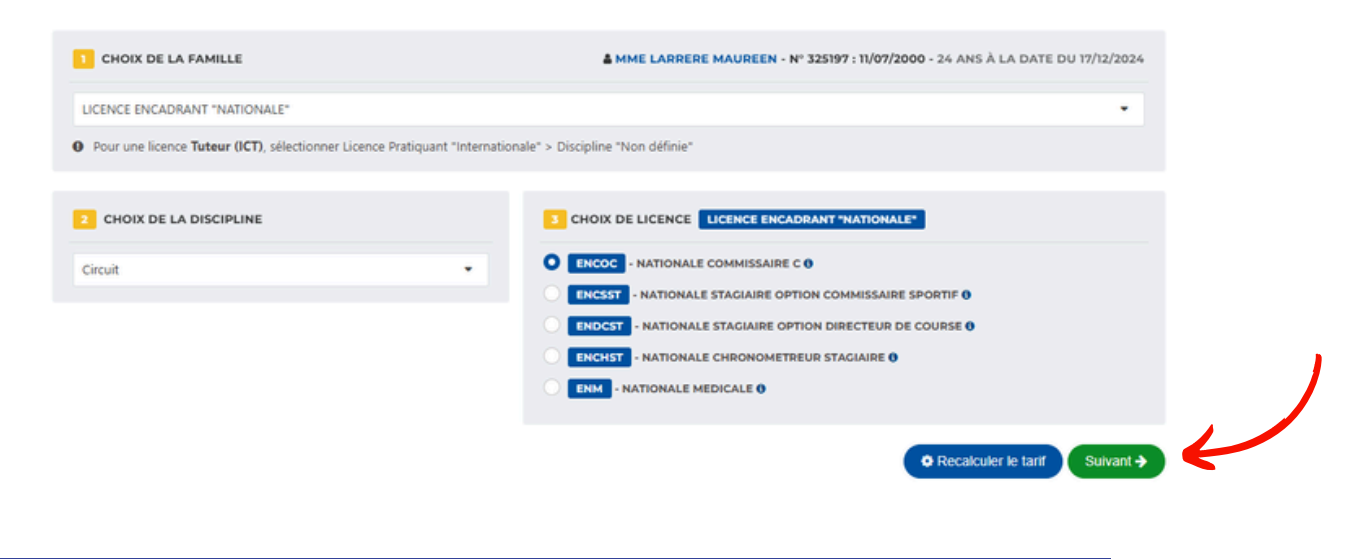

### ÉTAPE 9

Cochez les informations concernant les assurances et garanties. Complétez les renseignements concernant votre permis de conduire, puis cliquez sur "suivant".

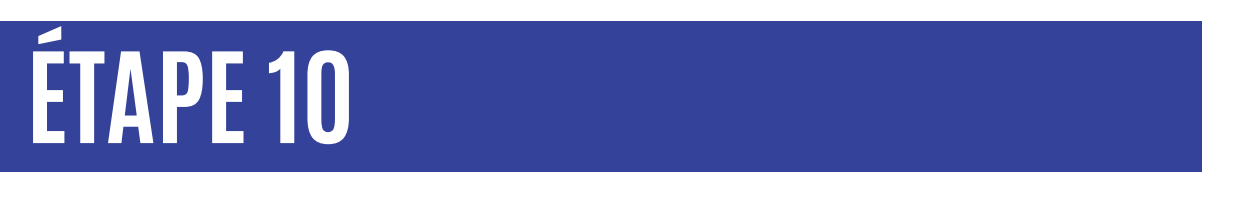

Il ne vous reste plus qu'à régler votre licence afin de la valider

| Votre licence sera activée après le paiement et la réception des pièces obligatoires.                                                                       |                                                  |                                                                      |          |
|----------------------------------------------------------------------------------------------------|--------------------------------------------------|----------------------------------------------------------------------|----------|
| ATTENTION, vous disposez d'un délai de 45 jours pour finaliser votre demande de licence. Au-delà de ce délai, votre demande sera automatiquement supprimée. |                                                  |                                                                      |          |
| C                                                                                                    | E Paiement de votre                              | licence Prendre une nouvelle licence >                               |          |
| VOTRE DEMANDE DE LICENCE EST ENREGISTRÉE, ELLE NE SERA ACTIVE QU'APRÈS PAIEMENT ET TOUTES LES VALIDATIONS NÉCESSAIRES                                       |                                                  |                                                                      |          |
| LICENCE                                                                                                    |                                                  |                                                                      | MONTANT  |
| Mme LARRERE<br>MAUREEN<br>N° 325197<br>11/07/2000                                                                                                    | Type de licence<br>Discipline<br>Saison<br>Tarif | ENCOC NATIONALE COMMISSAIRE C<br>Circuit<br>2025<br>Normal           | 55.00 €  |
|                                                                                                    |                                                  | Cotisation Club<br>Sous total pour la licence de Mme LARRERE MAUREEN | 55.00 €  |
|                                                                                                    |                                                  | Total à régler :                                                     | 110.00 € |